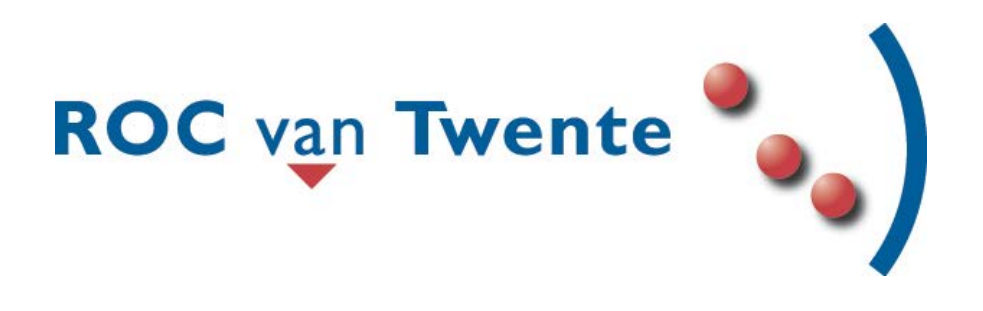

# Korte handleiding voor het gebruik van het BPV-systeem

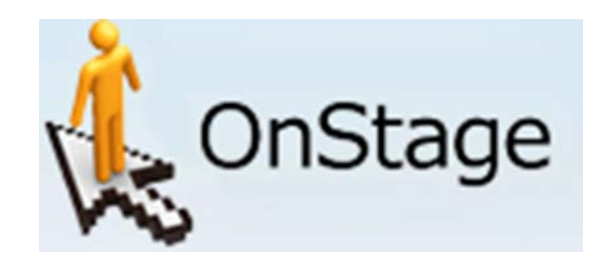

## Inhoud

| nleiding                                      | .3 |
|-----------------------------------------------|----|
| Inlogcode en password                         | .3 |
| Voorkeuren aangeven                           | .3 |
| Gebruik maken van je OV kaart                 | .3 |
| Solliciteren en contact opnemen               | .3 |
| Aangenomen of niet en de Praktijkovereenkomst | .3 |
| 10 dagenbrief (afgebroken stage)              | .3 |
| (Nog) geen stage                              | .3 |
| Handleiding Onstage                           | .4 |
| Inloggen                                      | .4 |
| Wachtwoord wijzigen                           | .4 |
| Voorkeuren bepalen                            | .5 |
| Voorkeuren bevestigen                         | .8 |
| Aangenomen of niet                            | .8 |
| _ogboek1                                      | 0  |
| Verlof1                                       | 1  |
| Ziekte1                                       | 1  |
| Inhalen gemiste ziekte-uren1                  | 1  |
| /erslag1                                      | 1  |
| Digitaal inleveren verslag1                   | 1  |

## Inleiding

Voor het regelen van je stage maken wij gebruik van het systeem Onstage. Hierin staan alle gegevens van jullie en van de bedrijven om jullie zoveel mogelijk zelf te laten kiezen voor een stageplaats. Het is belangrijk de instructies goed op te volgen!

#### Inlogcode en password

Voor het gebruik van Onstage krijg je van ons een inlogcode en password per mail toegestuurd (Zie handleiding Onstage aan het eind van dit document). Je dient bij alle communicatie gebruik te maken van je ROC mail. Je ontvangt van ons mail op je ROC mail en je kunt ons alleen mailen vanaf je ROC mail. Andere mailaccounts worden niet geaccepteerd. Wel kun je uiteraard je mail door laten sturen naar andere mailaccounts. Denk eraan om ook je ROC mail te gebruiken bij correspondentie met bedrijven.

#### Voorkeuren aangeven

Als je per mail van ons akkoord hebt gekregen om via Onstage voorkeuren door te geven heb je hier **5 werkdagen** de tijd voor. Als je bent ingelogd krijg je (als je de instructies goed leest) een lijst met bedrijven te zien die geaccrediteerd zijn voor jouw opleiding, hieruit kun je kiezen. Bekijk altijd de website van het bedrijf om je goed voor te bereiden.

Je kunt tot maximaal 5 voorkeuren voor bedrijven doorgeven via het systeem. Wij proberen zoveel mogelijk rekening te houden met de door jou opgegeven voorkeuren. Mocht je geen voorkeur op willen geven dan kun je kiezen voor het bedrijf GEEN VOORKEUR uit de lijst. Indien je hiervan geen gebruik maakt, kiezen wij een stagebedrijf voor je.

#### Gebruik maken van je OV kaart

Vanaf je 18<sup>e</sup> heb je recht op ov studenten kaart. Zie voor meer informatie. <u>www.duo.nl</u>.

#### Solliciteren en contact opnemen

Indien wij je gematched hebben ontvang je via je ROC-mail de informatie over het bedrijf en contactpersoon waarmee je contact (telefonisch) op kunt nemen om te vragen of ze een stageplaats voor je beschikbaar hebben en of je mag solliciteren. Je mag dus alleen contact opnemen met het bedrijf welke je via ons door hebt gekregen. Je hebt maximaal 10 werkdagen om het sollicitatiegesprek te laten plaatsvinden. De gesprekken dienen <u>buiten schooltijd</u> plaats te vinden.

LET OP een stageplaats is niet vanzelfsprekend. Je moet solliciteren. Het bedrijf kan je vragen om een sollicitatiebrief met CV en/of je uitnodigen voor een sollicitatiegesprek (neem voor dit sollicitatiegesprek altijd je CV mee).

#### Aangenomen of niet en de Praktijkovereenkomst

Als je bent aangenomen geef je dit door via Onstage. Na de bevestiging worden de overeenkomsten gemaakt en kun je na 5 werkdagen de Praktijkovereenkomst ophalen bij ons op kantoor.

De praktijkovereenkomst is in 3-voud (1 exemplaar voor het bedrijf 1 exemplaar voor jezelf en 1 exemplaar voor het BPV kantoor). De Praktijkovereenkomst moet voor aanvang van de stage ingeleverd en geregistreerd staan bij ons. *Geen ingeleverde en getekende Praktijkovereenkomst is geen stage. Geen stage is geen diploma.* Als je niet bent aangenomen kom je bij ons langs op kantoor om te kijken welke volgende stap we moeten zetten.

#### 10 dagenbrief (afgebroken stage)

Indien je binnen de gestelde 10 werkdagen je stage bij het aangeboden stagebedrijf niet hebt weten te regelen, vervalt het recht om dat stagebedrijf alsnog te benaderen. Je krijgt dan een 10-dagenbrief toegestuurd. Je meldt je bij de BPV coördinatoren om afspraken te maken over de vervolgstappen.

Bovenstaande geldt als je **herkansing** van je BPV. Binnen je gehele opleiding heb je slechts eenmaal recht op de herkansing van je BPV.

Een 10-dagenbrief krijg je als:

- je een aangeboden plek weigert
- je wegens te weinig motivatie tijdens je sollicitatie niet wordt aangenomen

#### (Nog) geen stage

Als je geen stage hebt, ben je van 9.00 uur tot 15.00 uur aanwezig in het OLC. Je meldt je 's morgens aan bij de OLC medewerker en 's middags weer af.

## Handleiding Onstage

#### Inloggen

Een voorbeeld van de mail om te kunnen inloggen staat hieronder.

Automatisch bericht van OnStage -Aan: meer...

### Aangemeld voor OnStage

29 september 2013 11:01

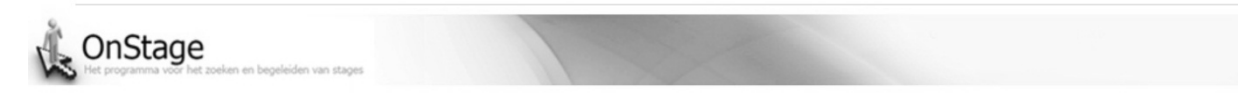

Beste

Ik heb voor jou een OnStage account aangemaakt voor het beheren van je stage. Je kunt OnStage benaderen via <u>https://onstage.xebic.com</u>. Gebruik daarvoor de volgende login gegevens:

Gebruikersnaam: <u>000003@rocvantwente.nl</u> Wachtwoord: cc73b

Met vriendelijke groet,

Bert ten Kate btenkate@rocvantwente.nl 074-8525529

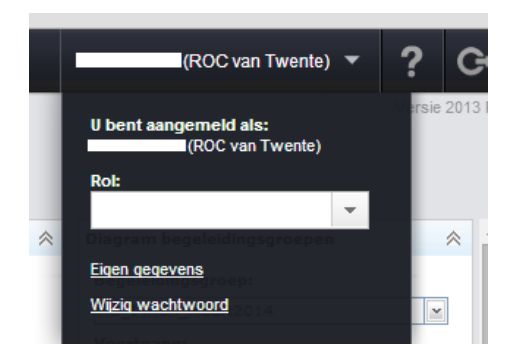

#### Wachtwoord wijzigen

Log z.s.m. een keer in en wijzig je password. Mocht je wachtwoord niet meer weten, dan kun je bij het BPVbureau vragen om je wachtwoord te resetten.

Voorkeuren bepalen Als je bent ingelogd in Onstage krijg je het volgende scherm te zien

| 🕒 OnStage    | 🗙 🛛 🍓 OnStage                      | ×                            | And A generative | strategy in such later |         |
|--------------|------------------------------------|------------------------------|------------------|------------------------|---------|
| + → C        | 🔒 https://tst-onstage.xebic.com    | n/default.aspx#3034845576621 | 1592             |                        |         |
| Applicaties  | 🗀 eigen 🦳 eigen2 🦳 Stage_sites     | 8 Google 🕒 ICT Stage ROC van | 🌜 OnStage        |                        |         |
| =            | OnStage                            |                              |                  |                        |         |
| Â            |                                    |                              |                  |                        |         |
| Dashboard    |                                    |                              |                  |                        |         |
| Dossiers (2) |                                    |                              |                  |                        | *       |
|              | Begeleidingsgroep                  | Organisatie                  | Type opdracht    | Status                 | Logboek |
|              | Test_voorkeur_verslag_logboe       | łk                           | Stageplaats      | Voorkeuren bepalen     |         |
|              | Ao-nov-jan_terug (2013-2014)       | ) SORPS Digital Media Gr     | oup Stageplaats  | BPV afronden           | 2       |
| Toon afg     | eronde dossiers 📄 Toon geannuleerd | le dossiers                  |                  |                        |         |
| Uit te voere | n activiteiten (1)                 |                              |                  |                        | *       |
|              | Activiteit                         | Dossier                      |                  | Dat                    | tum     |
|              | Voorkeuren bepalen                 | Test_voorkeur_ver            | rslag_logboek    | 7-4                    | -2014   |
| Dossiercom   | municatie (0)                      |                              |                  |                        | *       |
| Geen items   | gevonden                           |                              |                  |                        |         |
|              |                                    |                              |                  |                        |         |

Je gaat nu naar Voorkeuren bepalen en krijgt dan onderstaand scherm

| / 🗋 OnStage 🛛 🗙 🍓 OnSta                              | ge                 | ×                                     | August 1                | A gain         | office and and and and        | and later                                |              |
|------------------------------------------------------|--------------------|---------------------------------------|-------------------------|----------------|-------------------------------|------------------------------------------|--------------|
| ← → C 🔒 https://tst-onstage.xe                       | ebic.com/de        | fault.aspx#5711573                    | 765147477               |                |                               |                                          |              |
| 🔛 Applicaties 🗋 eigen 🗋 eigen2 🛅 St                  | age_sites <u>8</u> | Google 🗋 ICT Stage RO                 | )C van 🔥 OnSta          | je             |                               |                                          |              |
| 📃 🗮 🙏 OnStage                                        |                    |                                       |                         |                |                               |                                          |              |
| Dossier<br>Voortraject                               |                    |                                       |                         |                |                               |                                          |              |
| Dossier                                              | *                  | Activiteit                            |                         | Status         | Uitvoeren door                | Laatst aangepast<br>op                   | Stappenpla   |
| Begeleidingsgroep:<br>Test_voorkeur_verslag_logboek  |                    | Voorkeuren bepalen                    |                         | 0              | Student                       | 7-4-2014                                 | Voorkeu      |
| Begindatum dossier: 9-4-2014                         | In                 | istructies                            |                         |                |                               |                                          | Stagepla     |
| Einddatum dossier: 23-5-2014                         |                    | •                                     |                         |                |                               |                                          | Aangeve      |
| Startdatum inschrijving:                             |                    | Voor een goede ver<br>bovenaan staat. | werking van de gegegeve | ns is het bela | ngrijk dat je jouw voorkeuren | ook zo weergeeft dat jouw 1e bedrijf ook | Praktijko    |
| Einddatum inschrijving:                              |                    |                                       |                         |                |                               |                                          | Vastlegg     |
| Domein: MC Met. Elekt. & Instal.tech.                | K                  | embord                                |                         |                |                               |                                          | POK ing      |
| Studierichting: Appl - en MO(Applicatieoph           | witch Er           | staan nog geen opdrach                | ten op het klembord     |                |                               |                                          | Dossiercont  |
| Niveau: 4                                            |                    |                                       |                         |                |                               |                                          | Controlereg  |
| Groep(en): I4A3A                                     |                    | Opdracht zoeken in                    | vacaturebank            |                |                               |                                          | Codeleerbe   |
| Crebonummer: 95311 (Applicatie- en mediaontwikkelaar | )) <b>B</b> i      | ijlagen (0)                           |                         |                |                               | ♦                                        | Accreditatie |
| Naar bogoloidigestraiost                             | Je                 | moet minimaal 1 en ma                 | ximaal 5 voorkeuren     | opgeven.       |                               |                                          | Dossiercom   |
|                                                      | V                  | oorkeur(en) doorgeven                 | 7                       |                |                               |                                          | Geen items   |
| Student                                              | *                  |                                       | -                       |                |                               |                                          | Toon volle   |

Hier moet je kiezen voor opdracht zoeken in vacaturebank

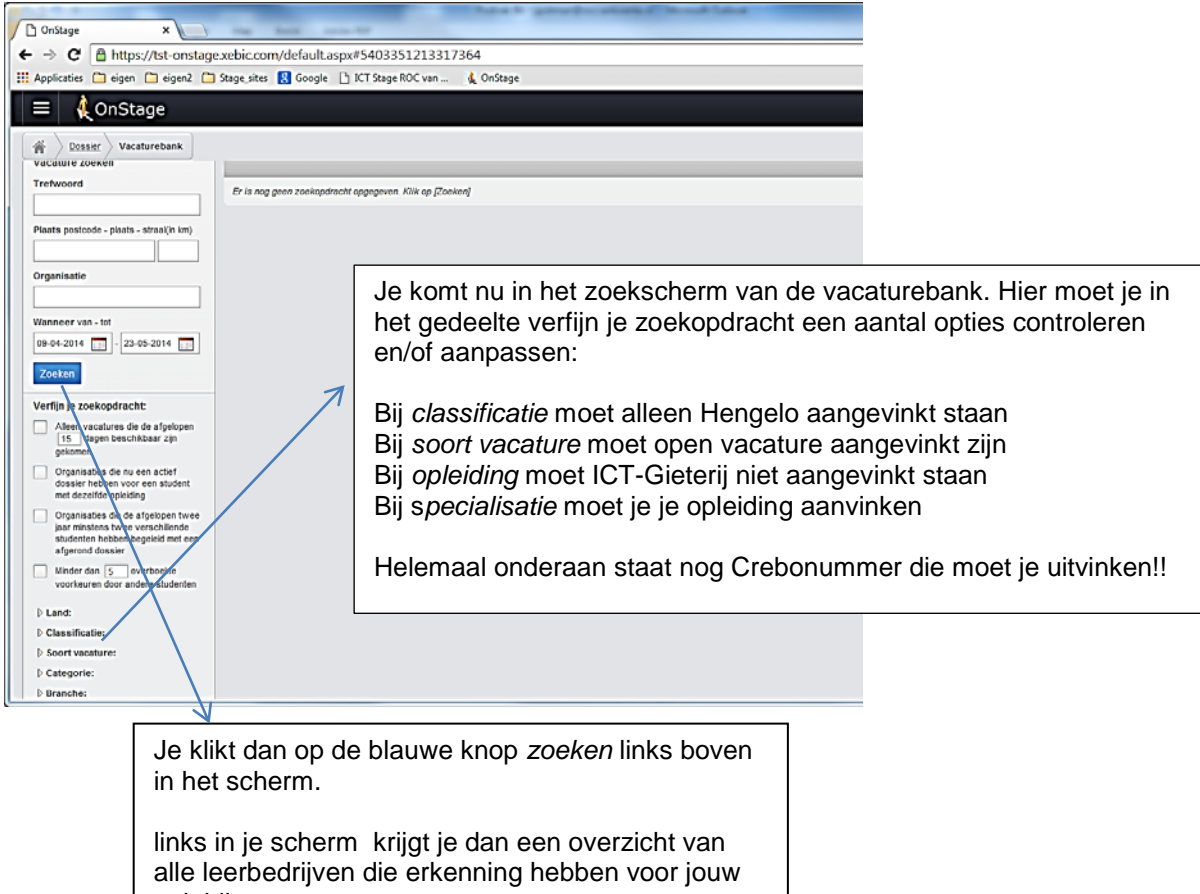

opleiding.

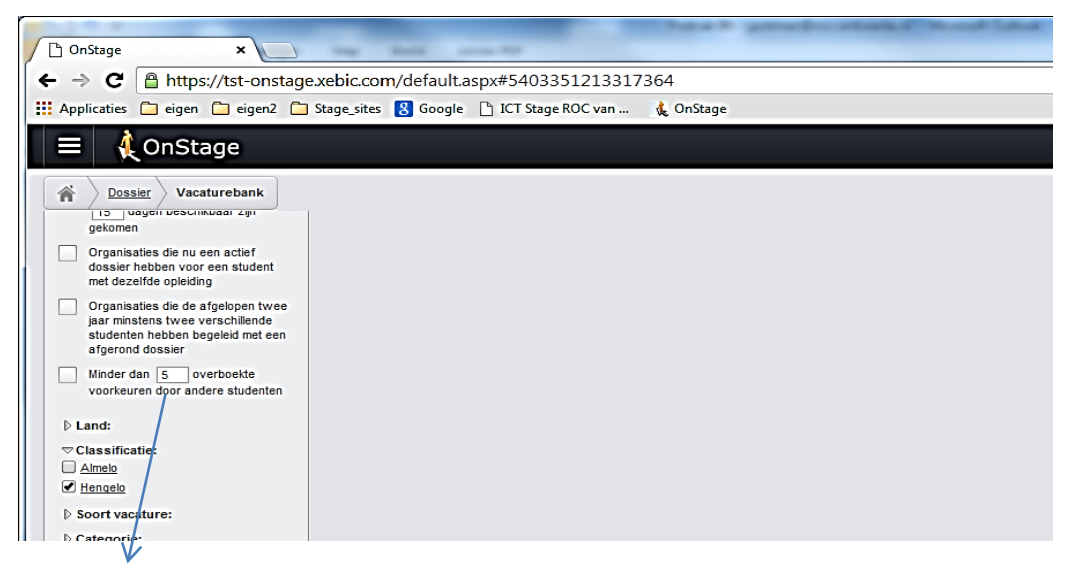

Minder dan 5 overboekte voorkeuren door ander studenten.

De lijst met bedrijven van jouw opleiding is ook zichtbaar voor jouw collega studenten van dezelfde opleiding. Zij kunnen dus ook dezelfde bedrijven als voorkeur opgeven als jij.

Je kunt ervoor kiezen om dit aantal de verhogen of te verlagen. Als je hier bijvoorbeeld 3 aangeeft krijgt je de bedrijven waarvoor 3 of meer leerlingen hun voorkeur hebben doorgegeven niet meer te zien. Klik een bedrijf aan een klik op de knop **valideren**. Krijg je een groen bolletje met de tekst *dit bedrijf is erkend* dan kun je op de blauwe knop Vacature opnemen in dossier klikken. Krijg je na het *valideren* een oranje of rood bolletje meldt dit dan even op het BPV kantoor. Vervolgens Toevoegen voorkeur in het volgende scherm. Jouw voorkeur wordt nu vastgelegd in het dossier.

| C OnStage x                                                                                                    | has seen                                   |                    |                |
|----------------------------------------------------------------------------------------------------|--------------------------------------------|--------------------|----------------|
| ← → C A https://tst-onstage.xebic.co                                                                                                    | om/default.aspx#107725405832/5259          |                    | ☆ =            |
| III Applicaties 🗂 eigen 🗂 eigen2 🦳 Stage site                                                                                                    | s 😰 Google 🕒 ICT Stage ROC van 🦲 🎪 OnStage |                    |                |
| 😑 🤌 OnStage                                                                                                    |                                            | Michiel van Denzel | - ? G          |
| Image: Second state         Vacature         Vacature </td <td></td> <td></td> <td>Versie 2014 R1</td>                                                                                                    |                                            |                    | Versie 2014 R1 |
| 💠 Terug naar overzicht                                                                                                    |                                            |                    |                |
| Construction     Construction     Construction |                                            |                    |                |
|                                                                                                    | valideren                                  |                    |                |
| No                                                                                                    | tites                                      |                    |                |
| Er                                                                                                    | zijn nog geen notities                     |                    |                |
|                                                                                                    |                                            |                    |                |

Om een volgende voorkeur op te geven klik je op de knop Terug naar overzicht en herhaal de stappen. Je kunt maximaal 5 voorkeuren doorgeven.

Heb je 5 voorkeuren opgenomen in je dossier dan kun je via de optie Voortraject weer terug. (Linksboven in je scherm)

Je krijg nu op het klembord je opgegeven voorkeuren te zien.

|                                                                                   |                               | and the second second                 | and the second second                 | a contra                        |                                    |                           |
|-----------------------------------------------------------------------------------|-------------------------------|---------------------------------------|---------------------------------------|---------------------------------|------------------------------------|---------------------------|
| OnStage ×                                                                         | Rank and the                  |                                       |                                       |                                 |                                    |                           |
| ← → C 🔒 https://tst-onstage.xebic.com                                             | m/default.aspx#4807145388     | 331264                                |                                       |                                 |                                    | 52                        |
| 🔢 Applicaties 🗀 eigen 🗀 eigen2 🗀 Stage_sites                                      | 😵 Google 🕒 ICT Stage ROC var  | n 🍕 OnStage                           |                                       |                                 |                                    |                           |
| 📃 🦺 OnStage                                                                       |                               |                                       |                                       |                                 | Michiel van Denzel                 | - ? 0                     |
| <b>*</b>                                                                          |                               |                                       |                                       |                                 |                                    | Versie 2014<br>TEST OMGEV |
| Voortraject                                                                       |                               |                                       |                                       |                                 |                                    | H 🕹 🖣                     |
| Dossier 🙊                                                                         | Activiteit                    | Status                                | Uitvoeren door                        | Laatst aangepast op             | Stappenplan                        |                           |
| Begeleidingsgroep:<br>Test veskeur veskaal loobeek                                | Voorkeuren bepalen            | 0                                     | Student                               | 7-4-2014                        | Voorkeuren bepalen                 | s 🔍 🤘                     |
| Begindatum dossieri 9-4-2014                                                      | Instructies                   |                                       |                                       |                                 | Stageplaats accorderen             | 8                         |
| Finddatum dossien 23-5-2014                                                       |                               |                                       |                                       |                                 | Aangeven of je aangenomen bent     | s                         |
| Startdatum inschrijving:                                                          | Voor een goede verwerkin      | g van de gegegevens is het be         | langrijk dat je jouw voorkeuren ook z | o weergeeft dat jouw 1e bedrijf | Praktijkdocent koppelen            | B                         |
| Einddatum inschrijving:                                                           | ook bovenaan staat.           |                                       |                                       |                                 | Vastleggen overeenkomstgegevens    | 8                         |
| Domein: MC Met. Elekt. & Instal.tech.                                             |                               |                                       |                                       |                                 | POK ingeleverd                     | 8 🧳                       |
| Opleiding: ICT-Hengelo                                                            | Klembord                      |                                       |                                       |                                 | Providence (PA)                    |                           |
| Studierichting: Appl en MO(Applicatieontwikk                                      | Opdracht C                    | Drganisatie Pla:<br>Magenta Multi ruo | ats Contactgegeven                    | s Herkomst                      | Dossiercontroles (2)               | 9                         |
| Niveau: 4                                                                         | Mogelijke                     | Media Tools BV.                       | CHEDE Zichtbaar                       | Intern                          | Controleregel                      |                           |
| Groep(en): 14A3A                                                                  | * stageplaats                 | Croitics B.V. Her                     | Niet zichtbaar                        |                                 | Codeleerbedrijf                    |                           |
| Crebonummer: 95311 (Applicatie- en<br>mediaontwikkeling (Applicatieontwikkelaar)) | 3 stageplaats                 | Logic4 ENS                            | Aanvragen                             | Intern + + #                    | Accreditatie voor crebo deelnemer  |                           |
|                                                                                   | Opdracht zoeken in vacal      | turebank                              |                                       |                                 | Dossiercommunicatie (0)            | 1                         |
| Naar begeleidingstraject                                                          |                               |                                       |                                       |                                 | Geen items gevonden                |                           |
| Student 🙊                                                                         | Bijlagen (0)                  |                                       |                                       | *                               |                                    |                           |
|                                                                                   | Je moet minimaal 1 en maximai | al 5 voorkeuren opgeven.              |                                       |                                 | Toob volledige dossiercommunicatie | art nieuw topic           |
|                                                                                   | Voorkeur(en) doorgeven        |                                       |                                       |                                 |                                    |                           |
| 1                                                                                 |                               |                                       |                                       |                                 |                                    |                           |

Je kunt de prioriteit van de voorkeuren met deze <u>pijltjes</u> veranderen. Meer dan 5 voorkeuren kun je niet doorgeven. Heb je meer voorkeuren op je klembord staan dan kun je met het rode kruisje een voorkeur verwijderen. Denk goed na over de keuzes die je maakt voordat je ze aan ons doorgeeft. Je keuze wordt vastgelegd in het systeem. Met deze knop kun je je voorkeuren doorgeven in het systeem.

#### Voorkeuren bevestigen

Je kunt nu je voorkeuren doorgeven en bevestigen (zie onderstaande afbeelding, dit scherm kun je eventueel vaker krijgen om te bevestigen).

| Constage          Constage                                                                                                    | Let op: Na bet afronden zijn deze gegeve                                                                                                    | ens niet meer aannashaar Als (                                                                                                    | de gegevens no                                                                                                    | na niet compleet zijn                  | gebruik dan de ontie ons                       | laan Kies OK om                                                                                                    |
|----------------------------------------------------------------------------------------------------|----------------------------------------------------------------------------------------------------|----------------------------------------------------------------------------------------------------|----------------------------------------------------------------------------------------------------|----------------------------------------|------------------------------------------------|----------------------------------------------------------------------------------------------------|
| As deze vraag niet meer gesteld moet worden kan deze uitgezet worden in de eigen gegevens.                                                                                                    | door te gaan of Annuleren om de actie a                                                                                                    | af te breken.                                                                                                    | de gegevens ne                                                                                                    | og met compreet zijn,                  | gebruik dan de opdelopa                        | aan. Nies on om                                                                                                    |
| Als deze vraag niet meer gesteld moet worden kan deze uitgezet worden in de eigen gegevens.<br>OK Annuleren<br>OK Annuleren<br>OK Annu |                                                                                                    |                                                                                                    |                                                                                                    |                                        | $\checkmark$                                   |                                                                                                    |
| OK       Annuleren         Onstage       *         C       Intps://tst-onstage.xxbic.com/default.aspx#4807145388331264         III Applicaties       eigen         eigen       eigen2         Stage       Maintern         Constage       Maintern         Constage       Maintern         Constage       Maintern         Constage       Maintern         Constage       Maintern         Constage       Maintern         Constage       Maintern         Constage       Maintern         Constage       Maintern         Constage       Maintern         Constage       Maintern         Constage       Maintern         Constage       Stageplant         Constage       Stageplant         Constage       Stageplant         Constage       Stageplant         Constage       Stageplant         Constage       Stageplant         Constage       Voorieuren beplant         Stageplants       Stageplants         Stageplants       Stageplants         Stageplants       Stageplants         Stageplants       Stageplants <td< th=""><th>Als deze vraag niet meer gesteld moet v</th><th>worden kan deze uitgezet worde</th><th>n in de eigen ge</th><th>egevens.</th><th></th><th></th></td<>                                                                                                    | Als deze vraag niet meer gesteld moet v                                                                                                    | worden kan deze uitgezet worde                                                                                                    | n in de eigen ge                                                                                                    | egevens.                               |                                                |                                                                                                    |
| OK     Annuleren       Onstage     *       C     Onstage       * > C     Intps://st-onstage.xebic.com/default.aspx#4807145388331264       III Applicatie     eigen @ eigen @ isgen?       Stage     *       Ø Onstage     *       Ø Onstage     *                                                                                                    |                                                                                                    |                                                                                                    |                                                                                                    |                                        |                                                |                                                                                                    |
| Onstage       ×         ← → C       Antps://tst-onstage.xebic.com/default.aspx#4807145388331264         III Application       eigen © eigen © eigen ©         III Application       eigen © eigen ©         Stage       M         III Application       © Onstage         Monitoria       Monitoria         Monitoria       Monitoria         Monitoria                                                                                                    |                                                                                                    |                                                                                                    |                                                                                                    |                                        | ОК                                             | Annuleren                                                                                                    |
| Dostage       ×         ← → C       Inttps://tst-onstage.xebic.com/default.aspx#4807145388331264         III Applicaties       eigen © eigen © eigen ©         ● constage       ▲ OnStage         ✓ Oossier       ▲ OnStage         Voortraject       ▲ Constage.xebic.com/default.aspx#4807145388331264         III Applicaties       eigen © eigen © eigen ©         ● consider       ▲ OnStage         ✓ Dossier       ▲ Constage         Voortraject       ▲ Confecuren bepain         ● disperiadiongargreen       ♥ Voorkeuren bepain         ■ Stadentin dessier 29-5-2014       ■ Stageplaats accorderen         Stageplaats accorderen       ● 8-4-2014         © Voor u zijn deze gegevens niet zichtbear.       ● Praktijdedeen te         Optidangs ICT-Hengelo       ■ Voor u zijn deze gegevens niet zichtbear.         Budientichting: Appl en MO(Applicatieonterkk, Novauri and Gegegevens niet zichtbear.       ● Confecuren bepain 0 one         Dossier controlergeli       Codelea/Berling       Codelea/Berling         Studientichting: Appl en MO(Applicatieonterkk, Novauri and Gegegevens niet zichtbear.       ● Confecurent 0 on one         Dossier controlergeli       Codelea/Berling       Codelea/Berling         Studientichting: Appl en MO(Applicatieonterkkkelaer))       Noor v zijn deze gegevens niet zichtbear.       <                                                                                                    |                                                                                                    |                                                                                                    |                                                                                                    |                                        |                                                |                                                                                                    |
| • Onstage        ×             • Onstage           • Intps://tst-onstage.xebic.com/default.aspx#4807145388331264             • Onstage         • Onstage           • onstage         • onstage             • Onstage         • Onstage                                                                                                    |                                                                                                    |                                                                                                    | And a local division of the                                                                                                    | and the second of the                  |                                                |                                                                                                    |
| <ul> <li></li></ul>                                                                                                    | 🗅 OnStage 🛛 🗙                                                                                                    | Radii assas We                                                                                                    |                                                                                                    |                                        |                                                |                                                                                                    |
| Applicaties eigen eigen eigen isgen_sites isgen_sites isgen_sites isgen_sites <b>Voortroject</b> Dessier     Dessier     Dessier     Voortroject    Stappenplan   Voorkeuren bepalen   Voorkeuren bepalen   Voorkeuren bepalen   Stappenplan   Voorkeuren bepalen   Stappenplan   Voorkeuren bepalen   Voorkeuren bepalen   Voorkeuren bepalen   Voorkeuren bepalen   Voor u zijn deze gegevens niet zichtbaar.   Praktijkdoent kk   Voor u zijn deze gegevens niet zichtbaar.   Dessiercommunicatie   Codelastue inschrijving:   Donein: MC Mete, Eliske, & Instal.tech.   Opleiding: ICT-thengelo   Studierichting: Appl en MO(Applicatieontwikk   Niveau 4   Groep(en): 1403A   Creboummer 59311 (Applicatieontwikk   Niveau 5311 (Applicatieontwikkeling)   Itar begeleidingstrajeet.                                                                                                    | ← → C A https://tst-onstage.xebic.com                                                                                                    | m/default.aspx#48071453883312                                                                                                    | 264                                                                                                    |                                        |                                                |                                                                                                    |
| Employee       Mathematical and a second and a second a second a second and a second and a second and a seco                                                                                                    |                                                                                                    |                                                                                                    |                                                                                                    |                                        |                                                |                                                                                                    |
| Workser       M         Workser       Dossier         Voortraject       Regeleidingsgroep:<br>Test, voorkeur, verslag, logboek         Begeleidingsgroep:<br>Test, voorkeur, verslag, logboek       Activiteit         Stageplaats accorderen       Student         Startdatum inschrijving:       Stageplaats accorderen         Domein MC Met. Elekt. & Instal.tech.       Opleiding: ICT-tiengelo         Studierichting: Appl en MO(Applicatieontwick,<br>Niveau 4       Voor u zijn deze gegevens niet zichtbear.         Orebonummer: 95311 (Applicatie- en<br>mediaontwickkeling (Applicatie- en<br>mediaontwickkeling (Applicatie- en<br>mediao                                                                                                    | Applicaties 🗀 eigen 🗀 eigen2 🧰 Stage sites                                                                                                    | Soogle 🕒 ICT Stage ROC van                                                                                                    | d OnStage                                                                                                    |                                        |                                                |                                                                                                    |
| Workser       Activiteit       Status       Uitveeren door       Laatst aangepast       Stappenplan         Begveidilingsgroep:       Test, voorkeur, veralae, logboek.       Stageplaats accorderen       Stadeender       9-4-2014       Voorkeuren bepalen       3 stageplaats accorderen       9 stadeender       9-4-2014       Aangeven of jate       3 stageplaats accorderen       9 stadeender       9-4-2014       Aangeven of jate       9 stageplaats accorderen       9 stageplaats accorderen       9 stageplaats accorder                                                                                                    | Applicaties 🗀 eigen 🗀 eigen2 🗀 Stage_sites                                                                                                    | Soogle 🕒 ICT Stage ROC van                                                                                                    | onStage 🔍                                                                                                    |                                        |                                                |                                                                                                    |
| Nortraject       Status       Uitvoeren door       Laatst aangepast       Stappenjan         Begeleidingsproep:<br>Test, voorkeur, verslag_logboek       Begindatum dossieri 9-4-2014       Voorkeuren beplan       Student       9-4-2014       Voorkeuren beplan         Startdatum dossieri 2-8-2014       Stageplaats accorderen       Beheerder       9-4-2014       Aangeven of je et<br>Praktijkdocent is         Startdatum inschrijving:       Einddatum inschrijvingi       Imageven of je et<br>Praktijkdocent is       Praktijkdocent is       Vaatleggen over<br>POK ingeleverd         Stadierichting: Appl en MO(Applicatieontwikkeling (Applicatieontwikkeling (Applicatieontwikkeling))       Imageven of je et<br>POK ingeleverd       Dossiercommunicati<br>Geen items gevonde       Dossiercommunicati<br>Geen items gevonde                                                                                                    | II Applicaties 🗋 eigen 🗋 eigen2 🛅 Stage_sites                                                                                                    | B Google 🕒 ICT Stage ROC van                                                                                                    | 🌜 OnStage                                                                                                    |                                        |                                                | Mict                                                                                                    |
| Begeleidingsgroep:<br>Test, voorkeur, verslag. Jogboek         Begindatum dossier 2-4-2014         Einddatum dossier 2-5-2014         Startdatum inschrijving:         Domein: MC Met. Eleid. 8. Instal.tech.         Opleiding: (CT-Hengelo         Studierichting: Appl en MO(Applicatieontwikkelaar))         Inar begeleidingstraged.                                                                                                    | Applicaties      eigen      eigen2     Stage_sites     ConStage                                                                                                    | Soogle 🕒 ICT Stage ROC van                                                                                                    | onStage 🗘                                                                                                    |                                        |                                                | Mid                                                                                                    |
| Test, voorkeur, verslag, Jogboek         Begindatum dossieri 9-4-2014         Einddatum dossieri 9-5-2014         Startdatum inschrijving:         Einddatum inschrijvingi         Domein MC Met, Elekt, & Instal.tech.         Opleidingi 1CT-Hengelo         Stadepleatis accorderen         Stadepleatis accorderen         Opleidingi 1CT-Hengelo         Stadepleatis accorderen         Stadepleatis accorderen         Opleidingi 1CT-Hengelo         Stadepleatis accorderen         Stadepleatis accorderen         Opleidingi 1CT-Hengelo         Stadepleatis accorderen         Opleidingi 1CT-Hengelo         Stadepleatis accorderen         Opleidingi 1CT-Hengelo         Stadepleatis accorderen         Dossiercommunication         Greep(en): 14A3A         Crebonummer: 93311 (Applicatie-en<br>mediaontwikkeling (Applicatieontwikkelaar))         Inar-begeleidingstrasect                                                                                                    | Applicaties in eigen in eigen? In Stage sites      OnStage      Dossier      Voortraject      Dessier                                                                                                    | S Google L ICT Stage ROC van                                                                                                    | onStage                                                                                                    | Uitvoeren door                         | Laatst aangepast                               | Mid<br>Stappenplan                                                                                                    |
| Begindatum dossier 9-4-2014         Einddatum dossier 23:-5:2014         Startdatum inschrijving:         Domein MC Met. Elekt. & Instaltech.         Opleiding: Appl en MO(Applicatieontwick         Niveau 4         Groep(en): 1433A         Creboummer: 9331 (Applicatieontwickdelaar))         Nivar begeleidingstrasect                                                                                                    | Applicaties in eigen in eigen? In Stage sites     OnStage     Dossier     Voortraject     Dessier     Regeleidingsgroep:                                                                                                    | Google I' ICT Stage ROC van      Activiteit      Voorkeuren bepalen                                                               | & OnStage<br>Status                                                                                                    | Uitvoeren door<br>Student              | Laatst aangepast<br>op<br>9-4-2014             | Mid<br>Stappenplan<br>Ø Voorkeuren bepal                                                                                                    |
| Einddatum dossier 23-5-2014         Startdatum inschrijving:         Domein: MC Met. Elekt. & Instal.tech.         Opleiding: ICT-Hengelo         Studierichting: Appl en MO(Applicatieontwikk         Niveau 4         Groeg(en): IAAJA         Crebonummer: 95311 (Applicatieontwikkelear))         Naar begeleidingstraject                                                                                                    | Applicaties i eigen i eigen? Stage.sites     A OnStage     Dossier     Dossier     Dossier     Begefeidingsgroep:     Trat_voorkeur_versigg_logboek                                                                                                    | Google D ICT Stage ROC van                                                                                                    | يل OnStage<br>Status<br>کلو                                                                                                    | Uitvoeren door<br>Student<br>Bahaarder | Laatst aangepast<br>op<br>9-4-2014<br>9-4-2014 | Stappenplan<br>Stappenplan<br>Stageplasts accor                                                                                                    |
| Skradsdim inschrijving:     Vastleggen over       Einddatum inschrijving:     Vastleggen over       Domein: MC Met. Elekt. & Instal.tech.     Opleiding: ICT-Hengelo       Studierichting: Appl en MO(Applicatieontwikk     Dossiercontroles (2       Groep(en): 1Ad3A     Codeleerbedrijf       Groep(en): 1Ad3A     Codeleerbedrijf       Accreditatie voor cremendiatie voor cremendiatie vo                                                                                                    | Applicaties i eigen eigen? Stage_sites     Applicaties OnStage     OnStage     Dossier     Voortraject     Dessier     Regeleidingsgroep:     Test_voorkaur_versing_logboek.     Begindatum dessier 9-4-2014                                                                                                    | Google L ICT Stage ROC van Activiteit Voorkeuren bepalen Stageplaats accorderen                                                   | رد OnStage<br>Status<br>کلونی<br>ک                                                                                                    | Uitvoeren door<br>Student<br>Beheerder | Laatst aangepast<br>op<br>9-4-2014<br>9-4-2014 | Stappenplan<br>Voorkeuren bepal<br>Stageplaats accorr<br>Aangeven of te aa                                                                                                    |
| Demeini MC Met. Elekt. & Instal.tech.     POK ingeleverd       Opleiding: ICT-Hengelo     POK ingeleverd       Studierichting: Appl en MO(Applicatieontwikk     Dossiercontes (2<br>Controleregel       Groeg(en): 143A     Codeleerbedrijf       Accreditatie voor en<br>mediaontwikkeling (Applicatieontwikkelear))     Accreditatie voor en<br>Dessiercommunicatie       Naar begeleidingstraject     Geen items gevonde                                                                                                    | Applicaties i eigen eigen? Stage_sites     Applicaties of eigen?     OnStage     Onssier     Dossier     Dossier     Ossier     Begeleidingsgroep:     Test_vorkeur_verslag_logboek     Begindatum dossier 9-4-2014     Einddatum dossier 9-5-2014     Einddatum dossier 22-5-2014                                                                                                    | Google I ICT Stage ROC van      Activiteit     Voorkeuren bepalen     Stageplaats accorderen      Voor u zijn deze gegevens nie   | & OnStage<br>Status<br>©<br>et zichtbear.                                                                                                    | Uitvoeren door<br>Student<br>Beheerder | Laatst aangepast<br>op<br>9-4-2014<br>9-4-2014 | Stappenplan<br>Stappenplan<br>Stageplasts accorr<br>Aangeven of je aa<br>Praktijkdorent kor                                                                                                    |
| Opleiding: ICT-Hengelo       Dotsingaremail         Studierichting: Appl en MO(Applicatieontwikk:       Dossiercentroles (2         Niveau 4       Controlengel         Groep(en): 1433A       Codelaerbedrigf         Crebonammer: 95311 (Applicatie- en mediaontwikkelaar))       Accreditatie voor ore         Naar begeleidingstraject       Dessiercenmunicatie                                                                                                    | Applicaties i eigen eigen? Stage.sites     OnStage     Onssier     Dossier     Dossier     Begeleidingsgroep:     Test_voorkeur_verslag_logboek     Begindatum dossier 9-4-2014     Einddatum inschrijving:     Einddatum inschrijving:     Einddatum inschrijving:                                                                                                    | Google I ICT Stage ROC van      Activiteit      Voorkeuren bepalen      Stageplaats accorderen      Voor u zijn deze gegevens nie | & OnStage<br>Status<br>©<br>at zichtbaar.                                                                                                    | Uitvoeren door<br>Student<br>Beheerder | Laatst aangepast<br>op<br>9-4-2014<br>9-4-2014 | Stappenplan<br>Stappenplan<br>Stageplasts accorr<br>Aangeven of je aa<br>Praktijkdocent kop<br>Vastioneen of                                                                                                    |
| Stadierichting: Appl en MO(Applicatieontwikk:     Dossiercontroles (2       Niveau 4     Contoleregel       Groeg(en): 1433A     Codeleregel       Creboummer: 93311 (Applicatie- en<br>mediaontwikkeling (Applicatieontwikkelaar))     Accreditatie voor cre       Naar begeleidingstraset.     Geen items gevonde                                                                                                    | Applicaties i eigen eigen? Stage sites     OnStage     Onssier     Dossier      Voortraject      Dessier     Begindatum dossier 9-4-2014 Einddatum dossier 9-4-2014 Einddatum inschrijving: Einddatum inschrijving: Domein MC Mat. Elek. & Instal.tech.                                                                                                    | Google I ICT Stage ROC van      Activiteit      Voorkeuren bepalen      Stageplaats accorderen      Voor u zijn deze gegevens nie | & OnStage<br>Status<br>O<br>at zichtbaar.                                                                                                    | Uitvoeren door<br>Student<br>Beheerder | Laatst aangepast<br>op<br>9-4-2014<br>9-4-2014 | Stappenplan<br>Voorkeuren bepal<br>Stageplaats accorr<br>Aangeven of je an<br>Praktijkdocent kop<br>Vastleggen overee<br>Wir pasleured                                                                                                    |
| Niveau 4     Controleregel       Groep(en): 14A3A     Codelerbedrijf       Crebonummer: 93311 (Applicatie- en<br>mediantwikkeling (Applicatieontwikkelinar))     Accreditatie voor cre       Naar begeleidingstraject     Dossiercommunicati       Geen items gevonder     Geen items gevonder                                                                                                    | Applicaties i eigen i eigen? Stage.sites     A OnStage     Dossier     Dossier     Dossier     Dossier     Dossier     Segehällingsgroep:     Test_voorkeur_versleg_logboek     Begindatum dossier: 9:-4:2014     Startdatum inschrijving:     Einddatum inschrijving:     Einddatum inschrijving:     Domein MC Met. Elek & Instal.tech.     Opleding: (CT-Hengelo                                                                                                    | Google I ICT Stage ROC van      Activiteit      Voorkeuren bepalen      Stageplaats accorderen      Voor u zijn deze gegevens niv | & OnStage       Status       Ø       Image: Status       Image: Status </td <td>Uitvoeren door<br/>Student<br/>Beheerder</td> <td>Laatst aangepast<br/>op<br/>9-4-2014<br/>9-4-2014</td> <td>Mid<br/>Stappenplan<br/>Voorkeuren bepal<br/>Stegeplaats accorr<br/>Aangeven of je aa<br/>Praktijkdocent kop<br/>Vastleggen overee<br/>POK ingeleverd</td> | Uitvoeren door<br>Student<br>Beheerder | Laatst aangepast<br>op<br>9-4-2014<br>9-4-2014 | Mid<br>Stappenplan<br>Voorkeuren bepal<br>Stegeplaats accorr<br>Aangeven of je aa<br>Praktijkdocent kop<br>Vastleggen overee<br>POK ingeleverd                                                                                                    |
| Groep(en): 143A Crebonummer: 95311 (Applicatie- en mediaontwikkeling (Applicatieontwikkelear)) Naar begeleidingstraject Geen items gevonde                                                                                                    | Applicaties e eigen eigen? Stage.sites     OnStage     Oossier     Oossier     Oold    Oossier     Oold    Oossier     Oossier     Oossier     Oossie | Google I ICT Stage ROC van      Activiteit      Voorkeuren bepalen      Stageplasts accorderen      Voor u zijn deze gegevens nin | & OnStage                                                                                                    | Uitvoeren door<br>Student<br>Beheerder | Laatst aangepast<br>op<br>9-4-2014<br>9-4-2014 | Stappenplan<br>Stappenplan<br>Stageplasts accorr<br>Aangaven of je aa<br>Praktijkdocent kop<br>Vastleggen overee<br>POK ingeleverd<br>Dossiercontroles (2)                                                                                                    |
| Crebonammer: 95311 (Application en mediaontwikkeling (Applicationtwikkeling))     Accreditatio voor en mediaontwikkeling (Applicationtwikkeling))       Naar begeleidingstraject     Dessiercommunication                                                                                                    | Applicaties      eigen      eigen       | Google ICT Stage ROC van      Activiteit      Voorkeuren bepalen      Stageplaats accorderen      Voor u zijn deze gegevens nie   | رد OnStage<br>Status<br>ک<br>عt zichtbear.                                                                                                    | Uitvoeren door<br>Student<br>Beheerder | Laatst aangepast<br>op<br>9-4-2014<br>9-4-2014 | Mid<br>Stappenplan<br>Voorkeuren bepal<br>Stegeplaats accort<br>Aangeven of je aa<br>Praktijkidocent kop<br>Vastleggen overee<br>POK ingeleverd<br>Dossiercontroles (2)<br>Controleregel                                                                            |
| Naar begeleidingstraject         Dessiercommunication           Geen items gevonder         Geen items gevonder                                                                                                    | Applicaties      eigen      eigen       | Google I ICT Stage ROC van      Activiteit      Voorkeuren bepalen      Stageplasts accorderen      Voor u zijn deze gegevens nie | ي OnStage<br>Status<br>ت<br>et zichtbeer.                                                                                                    | Uitvoeren door<br>Student<br>Beheerder | Laatst aangepast<br>op<br>9-4-2014<br>9-4-2014 | Mid<br>Stappenplan<br>Voorkeuren bepal<br>Stageplaats accorr<br>Aangeven of je aa<br>Praktijkdocent kop<br>Vastleggen overee<br>POK ingeleverd<br>Dossiercontroles (2)<br>Controleregel<br>Codeleerbedrijf                                                          |
| Geen items gevond.                                                                                                    | Applicaties      eigen      eigen       | Google I ICT Stage ROC van      Activiteit     Voorkeuren bepalen     Stageplaats accorderen      Voor u zijn deze gegevens nie   | & OnStage<br>Status<br>©<br>et zichtbeer.                                                                                                    | Uitvoeren door<br>Student<br>Beheerder | Laatst aangepast<br>op<br>9-4-2014<br>9-4-2014 | Mid<br>Stappenplan<br>Voorkeuren bepal<br>Stageplaats accorr<br>Aangeven of je an<br>Praktijkdocent kop<br>Vastleggen overee<br>POK ingeleverd<br>Dossiercontroles (2)<br>Catroleregel<br>Codeleerbedrijf<br>Accreditatie voor creb                                 |
|                                                                                                    | Applicaties      eigen      eigen       | Google I ICT Stage ROC van      Activiteit     Voorkeuren bepalen     Stageplaats accorderen      Voor u zijn deze gegevens nie   | د OnStage<br>Status<br>ک<br>at zichtbear.                                                                                                    | Uitvoeren door<br>Student<br>Beheerder | Laatst aangepast<br>op<br>9-4-2014<br>9-4-2014 | Stappenplan<br>Stappenplan<br>Voorkeuren bepal<br>Stageplaats accorr<br>Aangeven of je an<br>Praktijkdocent kop<br>Vastleggen overee<br>POK ingeleverd<br>Dossiercontroles (2)<br>Cantroleregel<br>Codeleerbedrijf<br>Accreditatie voor creb<br>Dossiercommunicatie |

Je hebt nu je voorkeuren doorgegeven. De beheerder zal nu naar beschikbaarheid jouw mogelijke stageplaats accorderen. Je krijgt hierover een mail (let ook op je spam box) met informatie en sollicitatiegegevens. Je gaat m.b.v. de instructies van deze mail contact opnemen met het stagebedrijf. De wijze van sollicitatie staat over het algemeen in de mail, deze kan per bedrijf verschillen. Als er niets bij staat moet je altijd telefonisch contact opnemen. De opdracht is om z.s.m. een afspraak te krijgen voor een sollicitatiegesprek.

#### Aangenomen of niet

Als je een gesprek hebt gehad en je bent aangenomen bij het bedrijf moet je dit doorgeven. (Gegevens invullen en klikken op afronden.)

| 🕒 OnStage 🛛 🗙                                | Rank and State                      |        |                |                     |                                   |
|----------------------------------------------|-------------------------------------|--------|----------------|---------------------|-----------------------------------|
| ← → C 🗎 https://tst-onstage.xebic.com        | m/default.aspx#4807145388331264     |        |                |                     |                                   |
| 🔢 Applicaties 🗀 eigen 🗀 eigen2 🗀 Stage_sites | 🙎 Google 🕒 ICT Stage ROC van 🐧 OnSt | age    |                |                     |                                   |
| 📄 🗮 🌲 OnStage                                |                                     |        |                |                     | Michiel van Denzel                |
| Dossier<br>Voortraject                       |                                     |        |                |                     |                                   |
| Dussier A                                    | Activiteit                          | Status | Uitvoeren door | Laatst aangepast op | Stappenplan                       |
| Begeleidingsgroep:                           | Voorkeuren bepalen                  | ٢      | Student        | 9-4-2014            | Voorkeuren bepalen                |
| Beeindatum dessieri 9-4-2014                 | Stageplaats accorderen              | ٢      | Beheerder      | 9-4-2014            | Stageplaats accorderen            |
| Einddatum dossier: 23-5-2014                 | Aangeven of je aangenomen bent      | 0      | Student        | 9-4-2014            | Aangeven of je aangenomen bent    |
| Startdatum inschrijving:                     | Datum: 9-4-2014                     |        |                |                     | Praktijkdocent koppelen           |
| Einddatum inschrijving:                      | Recordating:                        |        |                |                     | Vastleggen overeenkomstgegevens   |
| Domein: MC Met. Elekt. & Instal.tech.        | Pangenomen                          |        |                | _                   | POK ingeleverd                    |
| Opleiding: ICT-Hengelo                       | Opmerkingen:                        |        |                |                     | Dossiercontroles (2)              |
| Studierichting: Appl en MO(Applicatieontwikk |                                     |        |                |                     | Controleregel                     |
| Niveau: 4                                    |                                     |        |                |                     | Codeleerbedrijf                   |
| Grebonummer: 95311 (Applicatie: ep           | Bijlagen (0)                        |        |                | ¥                   | Accreditatie voor crebo deelnemer |
| mediaontwikkeling (Applicatieontwikkelaar))  |                                     |        |                |                     | Possiercommunicatie (0)           |
| Naar begeleidingstraject                     | Tussentijds opslaan Afronden        |        |                |                     | Geen tems gevonden                |
| Student A                                    |                                     |        |                |                     |                                   |

De beheerder krijgt nu bericht dat jij aangenomen bent. Er wordt een praktijkovereenkomst aangevraagd en gemaakt. Je ontvangt een mail wanneer je je praktijkovereenkomst kunt ophalen op het BPV kantoor. Je hebt dan 15 werkdagen om de getekende praktijkovereenkomst weer in te leveren op het BPV kantoor.

Het is belangrijk dat je deze instructies goed volgt. Het niet volgen van deze instructies is voor ons aanleiding om je ingediende voorkeuren later in behandeling te nemen.

## Logboek

Je bent verplicht gebruik te maken van het Logboek in het stagesysteem Onstage. Andere logboeken worden niet meer geaccepteerd. Als je geen geaccordeerde logboeken hebt kun je geen voldoende krijgen voor de stage.

#### Na inloggen in Onstage zie je onderstaand scherm.

| Dashboard    |                                            |               |               |                    |         |
|--------------|--------------------------------------------|---------------|---------------|--------------------|---------|
| Dossiers (1) |                                            |               |               |                    |         |
|              | Begeleidingsgroep                          | Organisatie   | Type vacature | Status             | Logboek |
|              | J4B1A en J4N1A (19-01-2015 - 18-06-2015)   | Primoteg B.V. | Stageplaats   | POK terugontvangen |         |
| Toon afger   | onde dossiers 📄 Toon geannuleerde dossiers |               |               |                    |         |
|              |                                            |               |               |                    |         |

4

Om je logboek in te vullen klik je nu op het logo 🖾 (logboek). Je komt dan in het volgende scherm van het Logboek. Hier moet je per week/per dag invullen hoeveel uur je gewerkt hebt en welke activiteit je wilt invullen. Bij Opmerkingen meldt je welke taken je die dag hebt uitgevoerd.

| 6 2 3 4 5 6                                   | 78             | * | Log    | boek     |             |                            |            |                                      |
|-----------------------------------------------|----------------|---|--------|----------|-------------|----------------------------|------------|--------------------------------------|
| 7 9 10 11 12 13                               | 14 15<br>21 22 |   |        | Dag      | Uren        |                            | Activiteit | Opmerkingen                          |
| 9 23 24 25 26 27                              | 28 1           |   |        | Ма       | 26-1 7,0    | 0 1 2 3 4 5 6 7,0 8        | LOGBOEK    |                                      |
| Week 5, 2015                                  | ~              |   |        | Di       | 27-1 7,5    | 0 1 2 3 4 5 6 7,5          | LOGBOEK    |                                      |
| 9-2-2015: Ingeleverd<br>3-3-2015: Goedgekeurd |                |   | e      | Wo       | 28-1 7,0    | 0 1 2 3 4 5 6 <b>7,0</b> 8 | LOGBOEK    |                                      |
| Vitgebreide weergave                          |                |   | k      | Do       | 29-1 7,5    | 0 1 2 3 4 5 6 7,5          | LOGBOEK    | gfj                                  |
| Accepteren Afw                                | /ijzen         |   |        | Vr       | 30-1 5,0    | 0 1 2 3 4 5,0 6 7 8        | LOGBOEK    | jfj                                  |
|                                               |                |   |        | V To     | on weekend  |                            |            | Totaal aantal uren deze week: 34,0 🥝 |
| Rapportages                                   | *              |   |        | Ma       | 2-2 6,5     | 0 1 2 3 4 5 6,5 8          | LOGBOEK    |                                      |
| Uren status                                   | ~              |   | w      | Di       | 3-2 6,0     | 0 1 2 3 4 5 6,0 7 8        | LOGBOEK    |                                      |
| 10,6%                                         |                |   | e<br>e | Wo       | 4-2 6,5     | 0 1 2 3 4 5 6,5 8          | LOGBOEK    |                                      |
| Te realiseren: 8                              | 00.0           |   | k      | Do       | 5-2 8,0     | 0 1 2 3 4 5 6 78,0         | LOGBOEK    |                                      |
| Uren gerealiseerd:                            | 85,0           |   | 6      | Vr       | 6-2.0.0     | 0012345678                 |            |                                      |
| Nog te realiseren: 7                          | 15,0           |   |        |          |             |                            |            | The local days of 107.0              |
| Nog te beoordelen door<br>school:             | 0,0            |   |        | ₩-<br>10 | on weekend  |                            | 7154       | Totaal aantal uren deze week: 27,0 🔮 |
| Nog te beoordelen door                        | 0.0            |   |        | ма       | 9-2 8,0     |                            | ZIEK       |                                      |
| organisatie:                                  | -,-            |   | w      | Di       | 10-2 8,0    | 0 1 2 3 4 5 6 7 8,0        | ZIEK       |                                      |
| ingeleverd:                                   | 0,0            |   | e      | Wo       | 11-2 8,0    | 0 1 2 3 4 5 6 7 8,0        | LOGBOEK    |                                      |
| Activiteit Aantal                             | uren           |   | k<br>7 | Do       | 12-2 8,0    | 0 1 2 3 4 5 6 7 8,0        | LOGBOEK    |                                      |
| LOGBOEK                                       | 85             |   | Í      | Vr       | 13-2 8,0    | 0 1 2 3 4 5 6 78,0         | LOGBOEK    |                                      |
| ZIEK                                          | 96             |   |        | 🗸 То     | on-weekend- |                            |            | Totaal aantal uren deze week: 40,0 🥝 |
| Compacte weernavia                            |                |   |        | Ма       | 16-2 8,0    | 0 1 2 3 4 5 6 7 8,0        | ZIEK       |                                      |
| en compacte weergave                          |                | Ŧ | w      | Di       | 17-2 8,0    | 0 1 2 3 4 5 6 78,0         | ZIEK       |                                      |

In bovenstaand voorbeeld zie je hoe je het eventueel kunt invullen.. Aan het einde van de week lever je je logboek in d.m.v. de knop "Inleveren". Je praktijkopleider krijgt dan je logboek in het systeem aangeboden om te accorderen.

Vergeet niet je pauzes van het totaal aantal gewerkte uren af te halen.

#### Ziekmelden in Onstage

Als je ziek bent moet je dit in Onstage melden door bij Activiteit te kiezen voor de Optie ZIEK. Deze uren worden op deze manier keurig geregistreerd en niet meegeteld in het aantal gerealiseerde uren.

Als je dit elke week doet zie je het aan te realiseren uren vanzelf minder worden. Zoals hiernaast is weergegeven. Het kan dus zijn dat je voor het einde van je stage alle uren volgens het systeem al gerealiseerd hebt, maar helaas. Als je

| Week 49, 2014       | *         |
|---------------------|-----------|
| Nog niet ingeleverd |           |
|                     | Inleveren |

| Uren status                            | ~     |
|----------------------------------------|-------|
| 0,0%                                   |       |
| Te realiseren: (                       | 524,0 |
| Uren gerealiseerd:                     | 0,0   |
| Nog te beoordelen door<br>school:      | 0,0   |
| Nog te beoordelen door<br>organisatie: | 0,0   |
| Ingevuld maar nog niet<br>ingeleverd:  | 0,0   |

nog te realiseren uren op 0 staan betekend dat niet dat je klaar bent met je stage en dat je naar huis mag. De complete stageperiode, zoals aangegeven op de praktijkovereenkomst moet er stage gelopen worden.

#### Verlof

Je hebt geen recht op schoolvakanties. Je hebt recht op evenveel vrije dagen als een reguliere werknemer. Binnen de BPV periode heb je recht op een naar verhouding evenredig aantal vrije dagen. (Bijvoorbeeld: reguliere werknemer heeft 22 vrije dagen per jaar, student loopt 21 weken, 4 dagen per week BPV, student heeft recht op (22/(52x5))x(21x4)= 7 vrije dagen.) Zijn er wel schoolvakanties omdat je bij een school stage loopt, dan heb jij deze ook. Je kunt dan tussentijds geen extra vrije dagen opnemen (behoudens bijzonder verlof voor bruiloft / begrafenis in de eerste lijn). Vrije dagen kunnen je alleen opnemen i.o.m. je praktijkopleider. Dit houdt o.a. dat je verlofdagen niet mag opsparen en dit als één blok aan het einde van je stage kunt opnemen.

#### Ziekte

Bij ziekte informeer je jouw praktijkopleider in het BPV leerbedrijf en de school onder vermelding dat je op BPV bent. Vergeet je niet beter te melden op school.

#### Inhalen gemiste ziekte-uren

Elke door verlof of ziekte gemiste BPV dag haal je in. Het moment waarop je dat doet, bepaal je in overleg met je praktijkopleider en je BPV begeleider.

## Verslag

#### Digitaal inleveren verslag

Het verslag dien je via het systeem te uploaden. Dit kun je doen door te gaan naar je dossier. Via deze knop ga je naar je dossier.

| - C A https://tst-opstage.xebic.com/default.asgr#3155                                                                                                    | 181361362338  |               |                    | Ŷ       |
|----------------------------------------------------------------------------------------------------|---------------|---------------|--------------------|---------|
|                                                                                                    |               |               |                    | - 2     |
| - Konstage                                                                                                    |               |               |                    |         |
|                                                                                                    |               |               |                    | TEST OM |
| hboard                                                                                                    |               |               |                    |         |
| aliers (1)                                                                                                    |               |               |                    |         |
| Bugulaidingagroup                                                                                                    | Organizatio   | Type vacature | Status             | Loyboak |
| 1442A (19-01-2014 - 26-06-20015                                                                                                    | Geen voorkeur | Stageplasts   | POK terugontvangen | 12      |
| Bakijk                                                                                                    |               |               |                    |         |
| Toon afgaronde document (1) Toon geannuleende doossers                                                                                                    |               |               |                    |         |
|                                                                                                    |               |               |                    |         |
| te voeren activiteiten (0)<br>Er zijn op dit moment nog geen uit te voeren stage activiteiten.                                                                            |               |               |                    |         |
| te væren activitetiene (0)<br>Er jijn op dit moment nog geen uit te voeren stage activiteiten.                                                                            |               |               |                    |         |
| te væren activiteiten (0)<br>(7 gin op dit moment nog geen uit te væren skage activiteiten.<br>siercommunik sta (0)<br>i dene menedele                                    |               |               |                    |         |
| te væren activitieter(s)                                                                                                    |               |               |                    |         |
| te væren activitetere (9)<br>(fr sjö op dit momert nag geen uit te væren stage activitatien,<br>akercommunicatie (9)<br>n hans gevenden                                   |               |               |                    |         |
| te væren activiteiten (0)<br>(7 gin op dit moment nog geen uit te væren stage activiteiten.<br>siercommunicatie (0)<br>n itans gevenden                                   |               |               |                    |         |
| in vacuum activitation (0)<br>(7) you op dit moment neg geen uit te voeren stege activiteiten.<br>etercommunikatie (0)<br>iterna genenden                                 |               |               |                    |         |
| in voeren activitation (5)<br>fr rijn op dit moment nog geen uit te voeren stage activitation<br>alercommunicatie (5)<br>i fama geenden                                   |               |               |                    |         |
| in voeren activitetier (0)                                                                                                    |               |               |                    |         |
| in vacuum activitation (0)<br>(7) (in op dit moment nug geen uit te vacuum stage activitation.<br>altercommunication (0)<br>altercommunication (0)<br>n family generation |               |               |                    |         |
| te vooren activiteiten (0)                                                                                                    |               |               |                    |         |
| te værer a stotteleter (0)<br>for sin op dit moment nig geen uit te væren stage attiviteiten.<br>siercommunik atte (0)<br>n itane gevenden                                |               |               |                    |         |

Je krijgt dan het volgende scherm.

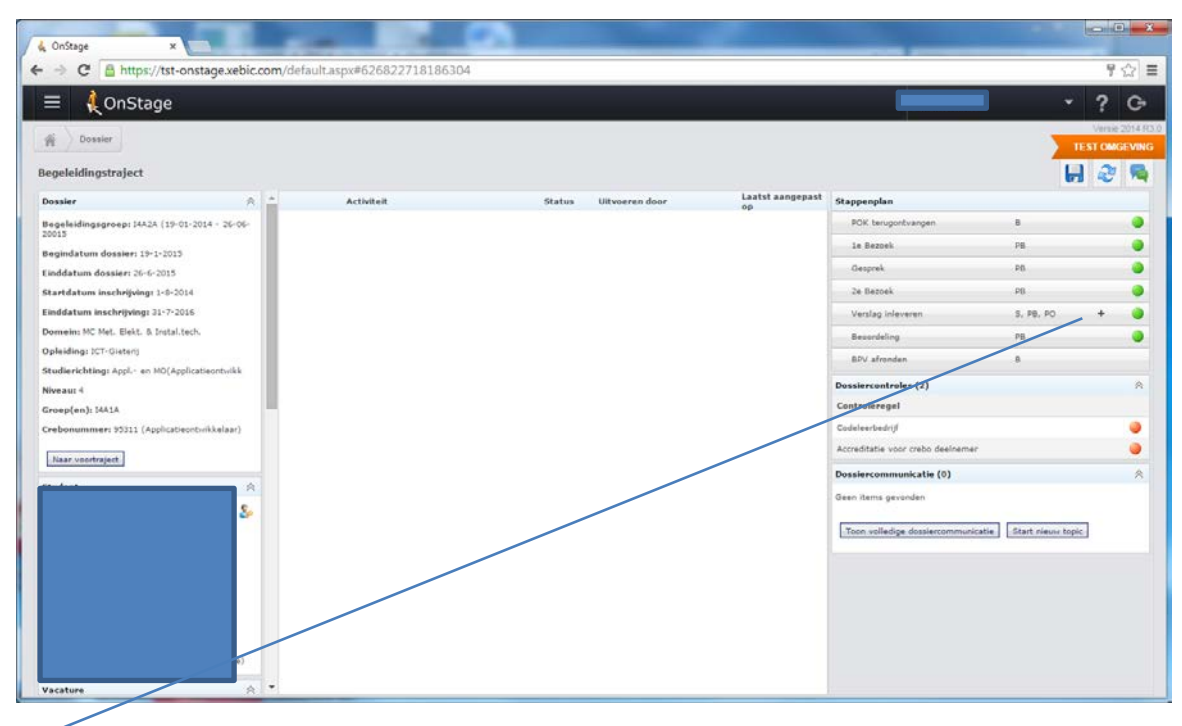

 $\swarrow$ 

Door hier op het plusje te klikken kom je in het scherm waar je je verslag kunt uploaden.

| & OnStage ×                                                         | the second second second second second second second second second second second second second second second se | <u></u> |                                                  |                        |                                    |                                                                                                    |            |         |  |
|---------------------------------------------------------------------|----------------------------------------------------------------------------------------------------|---------|--------------------------------------------------|------------------------|------------------------------------|----------------------------------------------------------------------------------------------------|------------|---------|--|
| ← → C 🔓 https://tst-onstage.xebic.com/default.aspx#9015769534744322 |                                                                                                    |         |                                                  |                        |                                    |                                                                                                    |            |         |  |
| 😑 🤌 OnStage                                                         |                                                                                                    |         |                                                  |                        |                                    | -                                                                                                    | ? 🤇        | €       |  |
| Dessier                                                             |                                                                                                    |         |                                                  |                        |                                    | _                                                                                                    | Versie 201 | 14 R3.0 |  |
| <b>H</b> 2000                                                       |                                                                                                    |         |                                                  |                        |                                    |                                                                                                    | TEST OMGEV | /ING    |  |
| Begeleidingstraject                                                 |                                                                                                    |         |                                                  |                        |                                    | a de la constante de la constante de |            | Q       |  |
| Dossier 🔗                                                           | Activiteit                                                                                                    | Status  | Uitvoeren door                                   | Laatst aangepast<br>op | Stappenplan                        |                                                                                                    |            |         |  |
| Begeleidingsgroep: I4A2A (19-01-2014 - 26-06-<br>20015              | Verslag inleveren                                                                                               | 0       | Student, Praktijkbegeleider,<br>Praktijkopleider | 7-1-2015               | POK terugontvangen                 | В                                                                                                    | -          | •       |  |
| Begindatum dossier: 19-1-2015                                       | 2 million and an                                                                                                |         |                                                  |                        | 1e Bezoek                          | PB                                                                                                    |            | •       |  |
| Einddatum dossier: 26-6-2015                                        | Er zijn nog geen decumenten                                                                                     |         |                                                  |                        | Gesprek                            | PB                                                                                                    |            |         |  |
| Startdatum inschrijving: 1-8-2014                                   | Er zijn nog geen documenten.                                                                                    |         |                                                  |                        | 2e Bezoek                          | PB                                                                                                    |            |         |  |
| Einddatum inschrijving: 31-7-2016                                   | Document toevoegen                                                                                              |         |                                                  |                        | Verslag inleveren                  | S, PB, PO                                                                                                    | ۹ (        |         |  |
| Domein: MC Met. Elekt. & Instal.tech.                               |                                                                                                    |         |                                                  |                        | Beoordeling                        | PB                                                                                                    | (          |         |  |
| Opleiding: ICT-Gieterij                                             | Opmerkingen:                                                                                                    |         |                                                  |                        | BPV afronden                       | в                                                                                                    |            |         |  |
| Studierichting: Appl en MO(Applicatieontwikk                        |                                                                                                    |         |                                                  |                        | Dossiercontroles (2)               |                                                                                                    |            | *       |  |
| Groep(en): I4A1A                                                    |                                                                                                    |         |                                                  |                        | Controleregel                      |                                                                                                    |            |         |  |
| Crebonummer: 95311 (Applicatieontwikkelaar)                         |                                                                                                    |         |                                                  |                        | Codeleerbedrijf                    |                                                                                                    |            |         |  |
|                                                                     |                                                                                                    |         |                                                  |                        | Accreditatie voor crebo deelnemer  |                                                                                                    | (          |         |  |
| Naar voortraject                                                    |                                                                                                    |         |                                                  |                        | Dossiercommunicatie (0)            |                                                                                                    |            | *       |  |
| Student                                                             | Judent                                                                                                    |         |                                                  |                        |                                    | Geen items gevonden                                                                                                    |            |         |  |
|                                                                     |                                                                                                    |         |                                                  |                        |                                    |                                                                                                    |            |         |  |
|                                                                     | Tussentijds opslaan                                                                                             |         |                                                  |                        | Toon volledige dossiercommunicatie | Start nieuw top                                                                                                    | /ic        |         |  |
|                                                                     |                                                                                                    |         |                                                  |                        |                                    |                                                                                                    |            |         |  |
|                                                                     |                                                                                                    |         |                                                  |                        |                                    |                                                                                                    |            |         |  |
|                                                                     |                                                                                                    |         |                                                  |                        |                                    |                                                                                                    |            |         |  |
|                                                                     |                                                                                                    |         |                                                  |                        |                                    |                                                                                                    |            |         |  |
|                                                                     |                                                                                                    |         |                                                  |                        |                                    |                                                                                                    |            |         |  |
| ( ) ( ) ( ) ( ) ( ) ( ) ( ) ( ) ( ) ( )                             |                                                                                                    |         |                                                  |                        |                                    |                                                                                                    |            |         |  |
| Vacature                                                            | •                                                                                                    |         |                                                  |                        |                                    |                                                                                                    |            |         |  |
|                                                                     |                                                                                                    |         |                                                  |                        |                                    |                                                                                                    |            |         |  |
|                                                                     |                                                                                                    |         |                                                  |                        |                                    |                                                                                                    |            |         |  |
| V                                                                   |                                                                                                    |         |                                                  |                        |                                    |                                                                                                    |            |         |  |

Hier kun je het verslag toevoegen en inleveren. De praktijkopleider en de docent krijgen nu een mailtje dat jij het document hebt aangeboden ter beoordeling. De Praktijkopleider kan nu de verslagen beoordelen of opmerkingen plaatsen en het weer aan je terugsturen om aan te passen. Als je meerdere documenten wilt uploaden moet je ze eerst tussentijds opslaan en dan inleveren. Na het inleveren zijn de documenten voor jou niet meer toegankelijk.